## Instructions:

## Step One: bring up the wormhole solana bridge UI:

install nodejs for your platform if not already installed <u>https://nodeis.org/en/download</u>

1a: copy repository from <a href="https://github.com/solana-labs/oyster">https://github.com/solana-labs/oyster</a>

From a terminal, run these commands: git clone https://github.com/solana-labs/oyster.git

cd oyster

1b: install yarn and lerna globally
run these commands:
sudo npm i -g yarn
sudo npm i -g lerna

1c: follow instructions from README but substitute npm with yarn
run these commands:
yarn bootstrap
lerna exec yarn install --scope @oyster/common
lerna exec yarn
lerna exec yarn --scope bridge
lerna exec yarn --scope @solana/bridge-sdk

1d: compile & kick off the UI: run these commands: cd oyster/packages/bridge yarn start

website should default load in: localhost:3000

navigate to the link below in a browser:

http://localhost:3000/#/move?from=ETH&token=WBTC

## <u>Step Two: set up the "fake" transfer to create your associated token address for WBTC on</u> solana...

- Connect both metamask AND phantom. I think you used this wallet initially for the transaction: 0x15F5C356656aBba5a4B51F342B65a2b0eD36AB71. It has WBTC in it, which you'll need for this fake transfer.
- 2. Click on the token icon and type WBTC. It won't show up on the list, but hit enter anyway. (it didn't show up for me initially either. It was literally a white circle with no icon in it.

3. But (hopefully) you see that on the ethereum side, you see your WBTC balance (see photo with terrible handwriting)

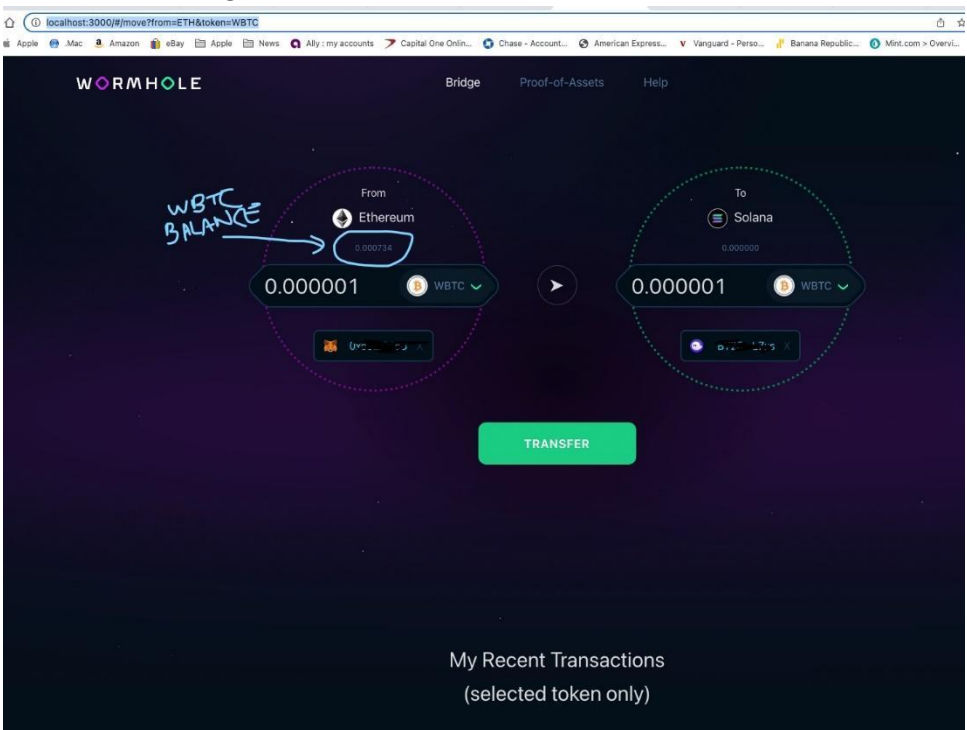

- 4. Put in some super small amt in the "Amount" field on the eth side. Then Hit transfer.
- 5. A Phantom wallet confirmation will pop up. This is to create that associated token account. Hit approve. Then REJECT ALL FOLLOWING METAMASK POPUPS. You don't need them.

| Image: Second Second | Amazon.com x 🛛 🖗 Tarboush Min x 🗌 🐼 Tarboush Min x 🗮 We                                                                                                    | emole Sc. x . Ø Decommission x . ZN Unitwap Into . x . 0. \$2839.47 (1. x | Phantom Wallet                |
|----------------------------------------------------------------------------------------------------|----------------------------------------------------------------------------------------------------|---------------------------------------------------------------------------|-------------------------------|
| ← → ○ ○ ○ localhost:3000/#/move?from=ETH&token=WBTC                                                                                                    |                                                                                                    |                                                                           | 0                             |
| 🛅 To do list 🤹 Apple 🔮 Mac 🧕 Amazen 👔 ellay 🛅 Apple 🛅 Nei                                                                                                    | ws 🔇 Ally : my accounts. 🏲 Capital One Onlin 🧕 Chase - Account 🧟                                                                                                    | i American Express ¥ Vangaard - Perso 🥐 Basana Republic 👩 Mint.com        | > Overvi.                     |
| WORMHOLE                                                                                                    | Bridge Proof-of-Ass                                                                                                    |                                                                           | $\equiv$                      |
|                                                                                                    |                                                                                                    |                                                                           | Approve Transaction           |
|                                                                                                    | Press, Control of Control of Cont |                                                                           | Estimated Balance Changes     |
|                                                                                                    | Ethereum                                                                                                    | 🗐 Solana                                                                  |                               |
|                                                                                                    |                                                                                                    |                                                                           | Network Fee     K 0.00001 SOL |
|                                                                                                    | 0.000001 🕘 🗸 🕥 🕑                                                                                                    | 0.000001 🕘 🗸                                                              |                               |
|                                                                                                    |                                                                                                    |                                                                           | Cancel Approve                |
|                                                                                                    |                                                                                                    |                                                                           |                               |
| 1                                                                                                    |                                                                                                    |                                                                           |                               |
|                                                                                                    | TRANSFER                                                                                                    |                                                                           |                               |
|                                                                                                    |                                                                                                    |                                                                           |                               |
|                                                                                                    |                                                                                                    |                                                                           |                               |
|                                                                                                    |                                                                                                    |                                                                           |                               |
|                                                                                                    |                                                                                                    |                                                                           |                               |
|                                                                                                    |                                                                                                    |                                                                           |                               |
| . My Recent Transactions                                                                                                    |                                                                                                    |                                                                           |                               |
| (selected token only)                                                                                                    |                                                                                                    |                                                                           |                               |
|                                                                                                    |                                                                                                    |                                                                           |                               |
| Ethereum Mainret → Selasa Mainreet                                                                                                    | ins moved . \$, value                                                                                                    | TX hash Date                                                              | Status                        |
| initiate transfer<br>Muisting for Solana approval                                                                                                    | A                                                                                                    |                                                                           |                               |

6. Now the WBTC icons might be filled in (like in the first photo). Now Leo should be able to try to resubmit the VAA for you.

7. The last step is probably sending the WBTC back across the v1 bridge. <sup>©</sup> But you've already set up the UI so now update the link to be:

http://localhost:3000/#/move?from=SOL&token=WBTC

& hopefully the tokens and balances will show up.